## **Application Avenza Maps**

## 1<sup>re</sup> étape

Installer l'application Avenza Maps sur votre appareil mobile

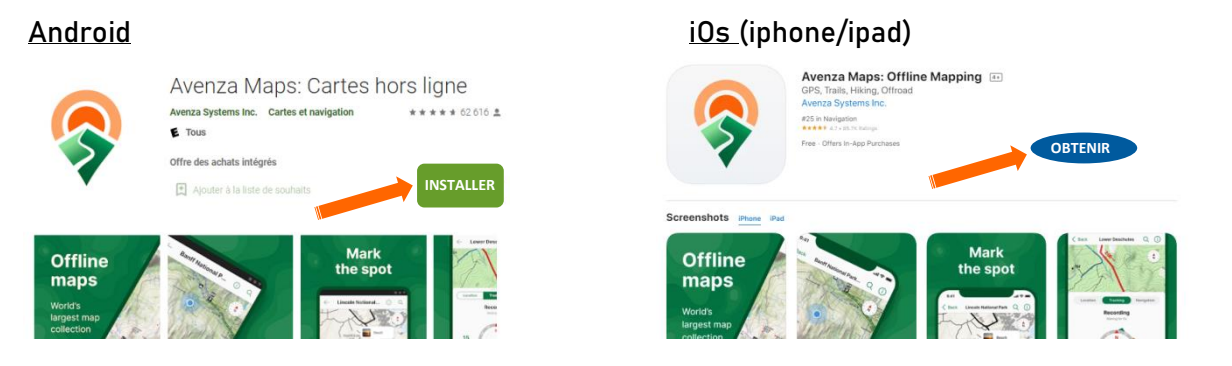

Assurez-vous que votre « Service de localisation » est activé dans votre cellulaire

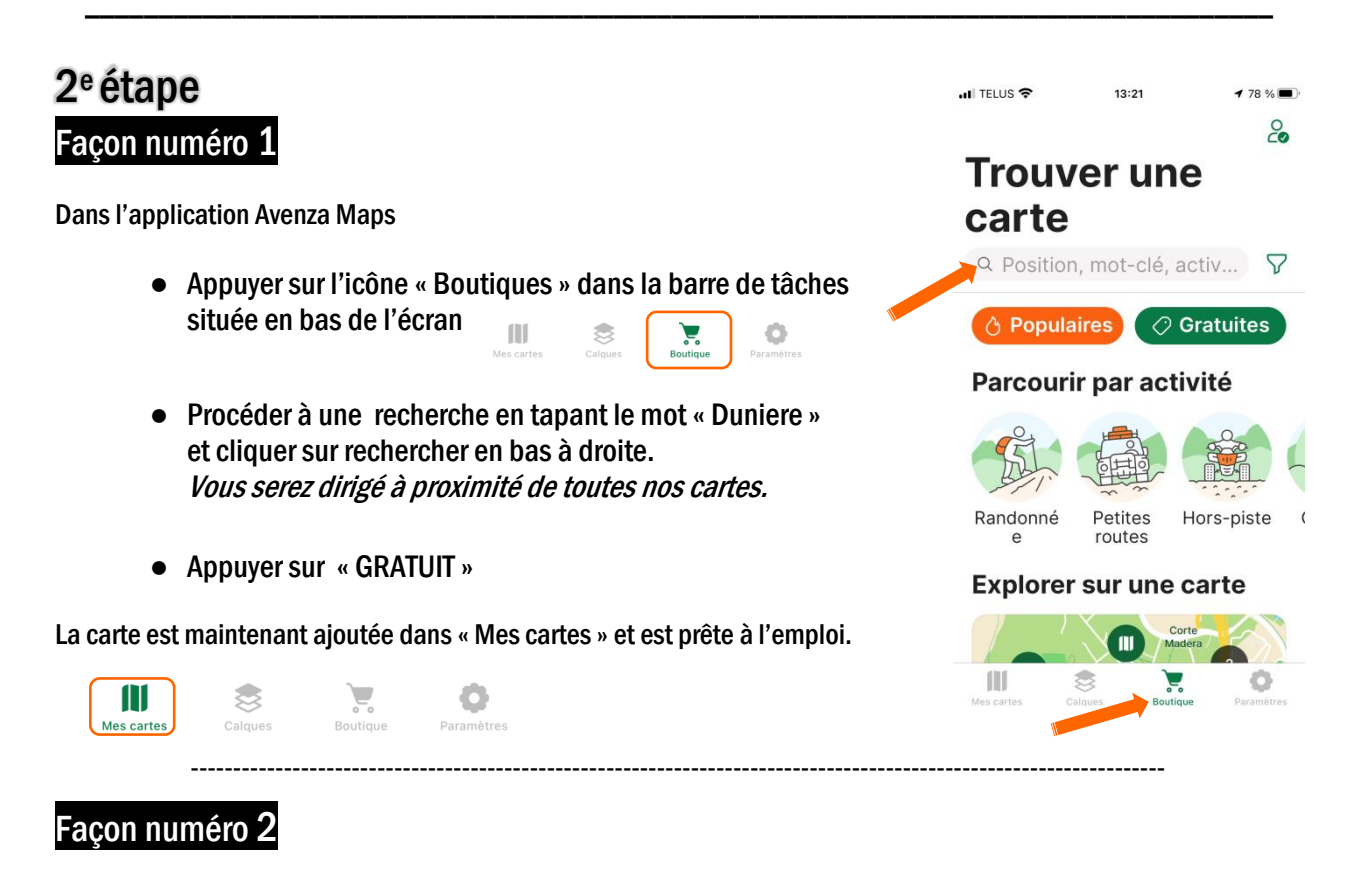

Vous pouvez balayer les codes QR de la carte qui vous intéresse. Vous trouverez les codes QR sur les pages suivantes.

- Appuyer sur l'icône « Mes cartes » dans la barre de tâches située en bas de page
- Appuyer sur l'icône code QR
- Balayer le code QR en déplaçant votre appareil vis-à-vis le QR correspondant à la carte désirée

0

.

Cliquer sur celle qui vous intéresse et appuyer sur « GRATUIT »

La carte est maintenant ajoutée dans « Mes cartes » et est prête à l'emploi.

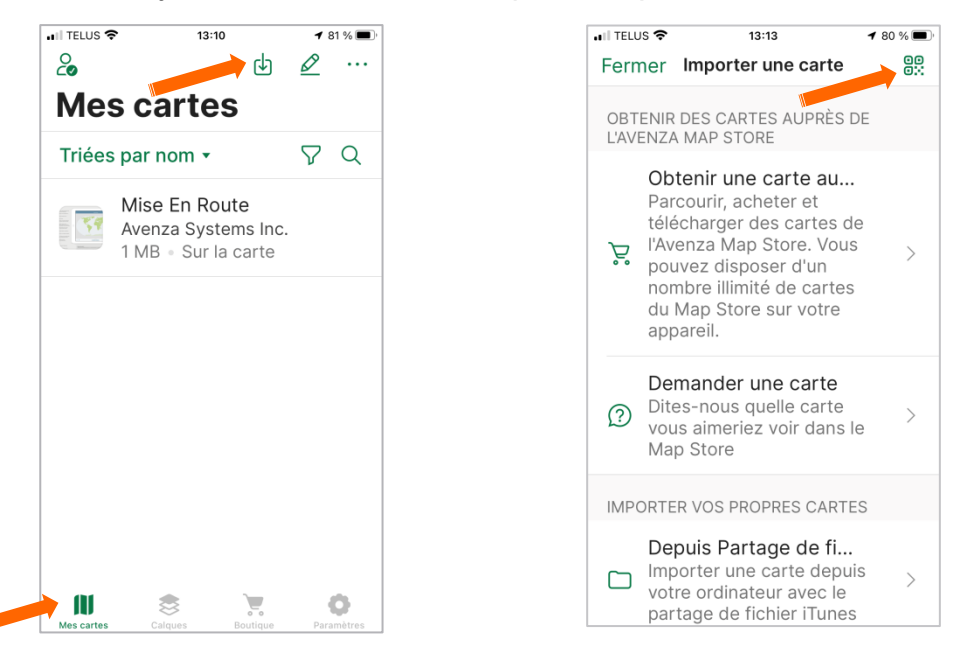

## Code QR

| SECTEUR 1 | SECTEUR 2  | SECTEUR 2a |
|-----------|------------|------------|
|           |            |            |
|           |            |            |
| SECTEUR 3 | SECTEUR 4  | SECTEUR 4a |
|           |            |            |
|           |            |            |
| SECTEUR 5 | SECTEUR 5a | SECTEUR 6  |
|           |            |            |
|           |            |            |

| SECTEUR 7   | SECTEUR 8  | SECTEUR 8a |
|-------------|------------|------------|
|             |            |            |
|             |            |            |
| SECTEUR 9   | SECTEUR 10 | SECTEUR 11 |
|             |            |            |
|             |            |            |
| SECTEUR 11a | SECTEUR 12 | GÉNÉRALE   |
|             |            |            |